## Create and Set Up Extensibility Fields for Release Universal Journal: ACDOCA => ACDOCU

Steps to Create and Set Up Extensibility Fields used in ACDOCA and released to ACDOCU

| Create Extensibility Field |                                                                                                    |                                                                                                    |            |  |  |
|----------------------------|----------------------------------------------------------------------------------------------------|----------------------------------------------------------------------------------------------------|------------|--|--|
| Step<br>numb<br>er         | Description                                                                                                    | What to check / Expected Result                                                                                                    | Stat<br>us |  |  |
| 1.                         | Login to system as Administrator                                                                                                    | Login successful                                                                                                    |            |  |  |
| 2.                         | Open Application: "Custom Fields and Logic"                                                                                                    | Application is open                                                                                                    |            |  |  |
| 3.                         | Click on "+" sign to add new Field                                                                                                    |                                                                                                    |            |  |  |
| 4.                         | Fill all required fields to pop up window:                                                                                                    | New Field                                                                                                    |            |  |  |
|                            | Use:                                                                                                    | Field Properties                                                                                                    |            |  |  |
| 5.                         | <ul> <li>Business Context: "Accounting: Coding<br/>Block" (ACDOCA)</li> <li>Click on "Create and Edit" button</li> <li>In "UIs and Reports" tab for Accounting<br/>Coding Block Enable:         <ul> <li>Consolidation - Realtime Reported Data</li> <li>GL Account Line Item</li> <li>GL Account Line Item with Semantic<br/>Tag</li> </ul> </li> </ul>                                                                                         | "Business Context:     Accounting: Coding Block       "Label:     E2E_NUMT       "Toologic     E2E_NUMT       "Toologic     E2E_NUMT       Business Context Capacity:     I       Create     Create |            |  |  |
|                            | <ul> <li>GL Account Line Item without ledger<br/>logic</li> <li>Group Journal Entry List</li> <li>Group Journal Entry List with<br/>Reporting Logic</li> <li>Journal Entry (Database List)</li> <li>Journal Entry (Database List) Items</li> <li>Journal Entry Consumption View</li> <li>Journal Entry Item</li> <li>Matrix Cnsldtn: JE Consumption View</li> <li>Matrix Cnsldtn: Journal Entry</li> <li>Post General Journal Entries</li> </ul> |                                                                                                    |            |  |  |
| 7.                         | In "Business Scenario" tab Enable:                                                                                                    | General Information UIs and Reports (80) Ernal Templates (0) Form Templates (20)                                                                                                    |            |  |  |
|                            | <ul> <li>Accounting: Coung Block to<br/>Consolidation Business Scenario</li> <li>(Enables Release Universal Journal -<br/>ACDOCA ACDOCU)</li> </ul>                                                                                                    | Scenarios Available for Business Context Accounting: Coding Block (4)       Description     Peld Usage       > Accounting: Coding Block to Consolidation (NOT RELEASED)     Enabled     Disable Usage       > Billing Document term to Coding Block     Disable Usage     Disable Usage       > Project Based Services: transfer from Time recording to Inco     Disable Usage       -     -       All Scenarios Selected for this Field (1)     Enable Usage       -     -       Description     Field Usage       > Accounting: Coding Block to Consolidation (NOT RELEASED)     Enable de Consolidation (NOT RELEASED)                                                           |            |  |  |
| 8.                         | Save                                                                                                    | Field Saved and new row automaticaly created for Business Context:<br>Group Reporting: Journal Entry Item                                                                                                    |            |  |  |

| 9.  | In "UIs and Reports" tab for Group<br>Reporting: Journal Entry Item Enable:                                                                                                    |                                                                                                    |  |
|-----|----------------------------------------------------------------------------------------------------|----------------------------------------------------------------------------------------------------|--|
|     | <ul> <li>C_CNSLDTNRELEASEDRPTDFINDA<br/>TA - Consolidation - Released<br/>Reported Data</li> <li>I_CNSLDTNRELEASEDRPTDFINDAT<br/>A - Consolidation - Released Reported<br/>Data</li> <li>Group Journal Entry List</li> <li>Group Journal Entry List with<br/>Reporting Logic</li> <li>Group Reporting Unified Selection for<br/>Extension</li> <li>Group Reporting Validation View</li> <li>Journal Entry (Database List)</li> <li>Journal Entry Consumption View</li> <li>Journal Entry Item</li> <li>Matrix Cnsldtn: Journal Entry</li> <li>Post Group Journal Entries</li> <li>Post Group Journal Entries</li> </ul>                                                                                                    |                                                                                                    |  |
| 10. | Publish Field                                                                                                    | Fields is published and new row automaticaly created for Business Context:<br>Accounting: Journal Entry Item |  |
| 11. | <ul> <li>n "UIs and Reports" tab for Accounting:<br/>Journal Entry Item Enable:</li> <li>I_REALTIMERPTDFINDATA -<br/>Consolidation - Realtime Reported<br/>Data</li> <li>C_REALTIMERPTDFINDATA -<br/>Consolidation - Realtime Reported Data</li> <li>GL Account Line Item with Semantic<br/>Tag</li> <li>GL Account Line Item with Semantic<br/>Tag</li> <li>GL Account Line Item without ledger<br/>logic</li> <li>Group Journal Entry List</li> <li>Group Journal Entry List with<br/>Reporting Logic</li> <li>Journal Entries List</li> <li>Journal Entry (Database List)</li> <li>Journal Entry (Database List)</li> <li>Journal Entry Item</li> <li>Matrix Cnsldtn: JE Consumption<br/>View</li> <li>Matrix Cnsldtn: Journal Entry</li> </ul> |                                                                                                    |  |
| 12. | Save and Publish                                                                                                    | Fields are published for all business contexts                                                               |  |